## **TP Android - Menu Options avec Icône**

## Étape 1 : Créer le fichier menu XML

Ajoute un fichier menu main.xml dans res/menu:

```
<menu xmlns:android="http://schemas.android.com/apk/res/android"</pre>
      xmlns:app="http://schemas.android.com/apk/res-auto">
   <item
       android:id="@+id/item creer"
       android:title="Créer"
       app:showAsAction="never" />
    <item
       android:id="@+id/item apropos"
       android:title="À propos"
       app:showAsAction="never" />
    <item
       android:id="@+id/item configurer"
       android:title="Configurer"
       android:icon="@android:drawable/ic menu manage"
       app:showAsAction="ifRoom" />
</menu>
```

**Remarque :** app:showAsAction="ifRoom" permet d'afficher une icône si l'espace le permet.

## Étape 2 : MainActivity.java

Ajoute ce code Java dans ta classe MainActivity :

```
public class MainActivity extends AppCompatActivity {
    @Override
    protected void onCreate(Bundle savedInstanceState) {
        super.onCreate(savedInstanceState);
        setContentView(R.layout.activity_main);
    }
    @Override
    public boolean onCreateOptionsMenu(Menu menu) {
        getMenuInflater().inflate(R.menu.menu_main, menu);
        return true;
    }
    @Override
    public boolean onOptionsItemSelected(@NonNull MenuItem item) {
        switch (item.getItemId()) {
            case R.id.item creer:
```

```
Toast.makeText(this, "Commande Créer exécutée",
Toast.LENGTH_SHORT).show();
    return true;
    case R.id.item_apropos:
        new AlertDialog.Builder(this)
        .setTitle("À propos")
        .setMessage("TP Android - Menu version")
        .setPositiveButton("OK", null).show();
        return true;
        case R.id.item_configurer:
        startActivity(new Intent(this, ConfigActivity.class));
        return true;
    }
    return super.onOptionsItemSelected(item);
    }
}
```

## Étape 3 : ConfigActivity.java

Créer une deuxième activité :

```
public class ConfigActivity extends AppCompatActivity {
    @Override
    protected void onCreate(Bundle savedInstanceState) {
        super.onCreate(savedInstanceState);
        TextView tv = new TextView(this);
        tv.setText("Page de configuration");
        tv.setTextSize(24);
        tv.setGravity(Gravity.CENTER);
        setContentView(tv);
    }
}
```

Et n'oubliez pas de l'ajouter au AndroidManifest.xml :

<activity android:name=".ConfigActivity" />